# 東京共同電子申請 ID登録の手引き

#### 江戸川区 DX推進課デジタル戦略係 Ver1.0

東京共同電子申請・届出サービスでは、IDとパスワードを登録 して、自分のアカウントを作ることができます。

こちらの資料では、IDの登録までをご案内します。

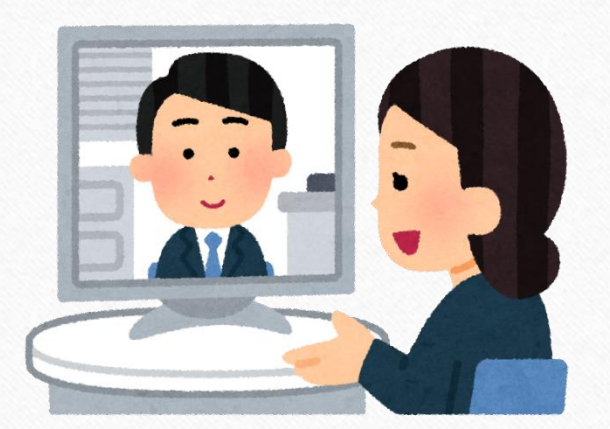

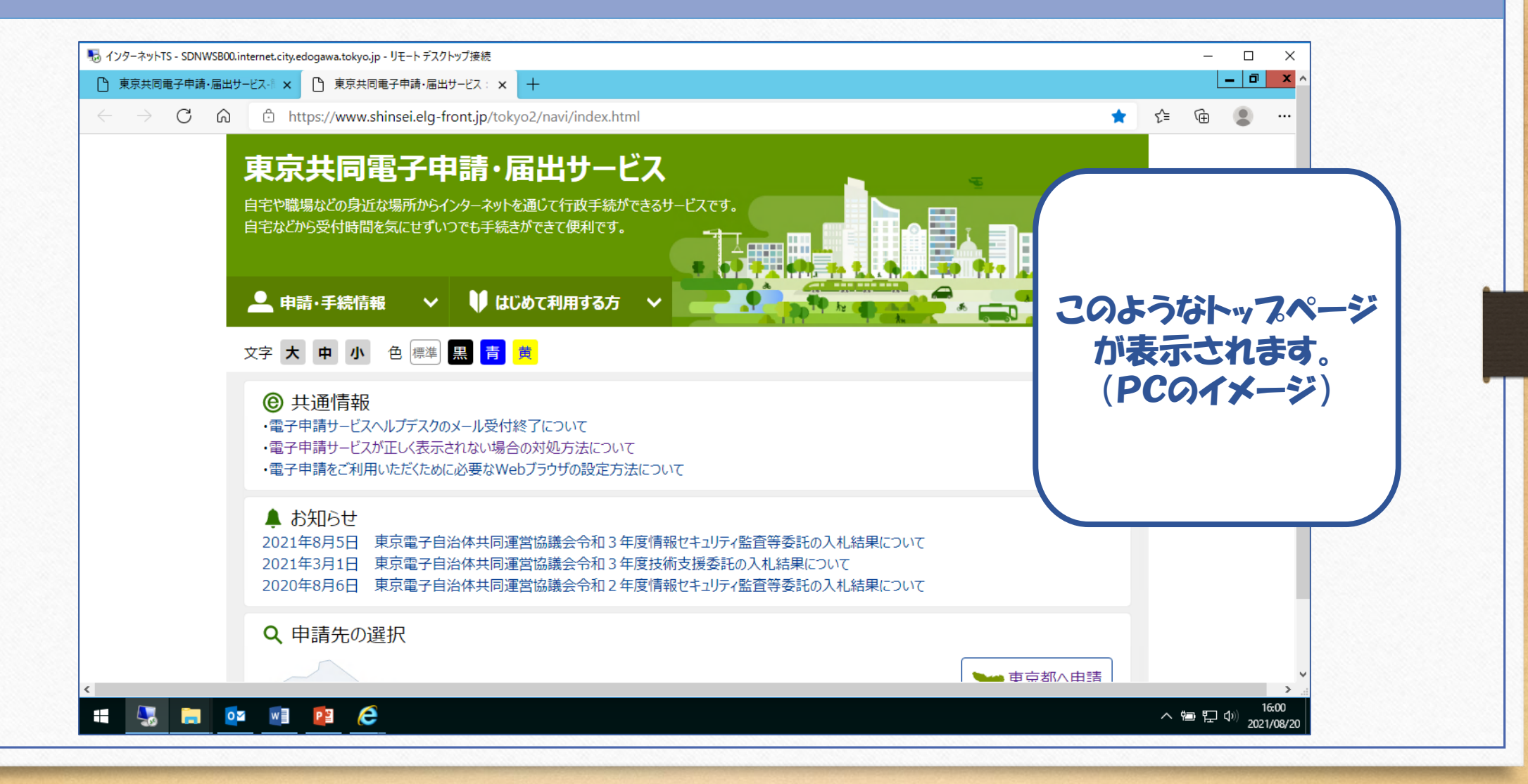

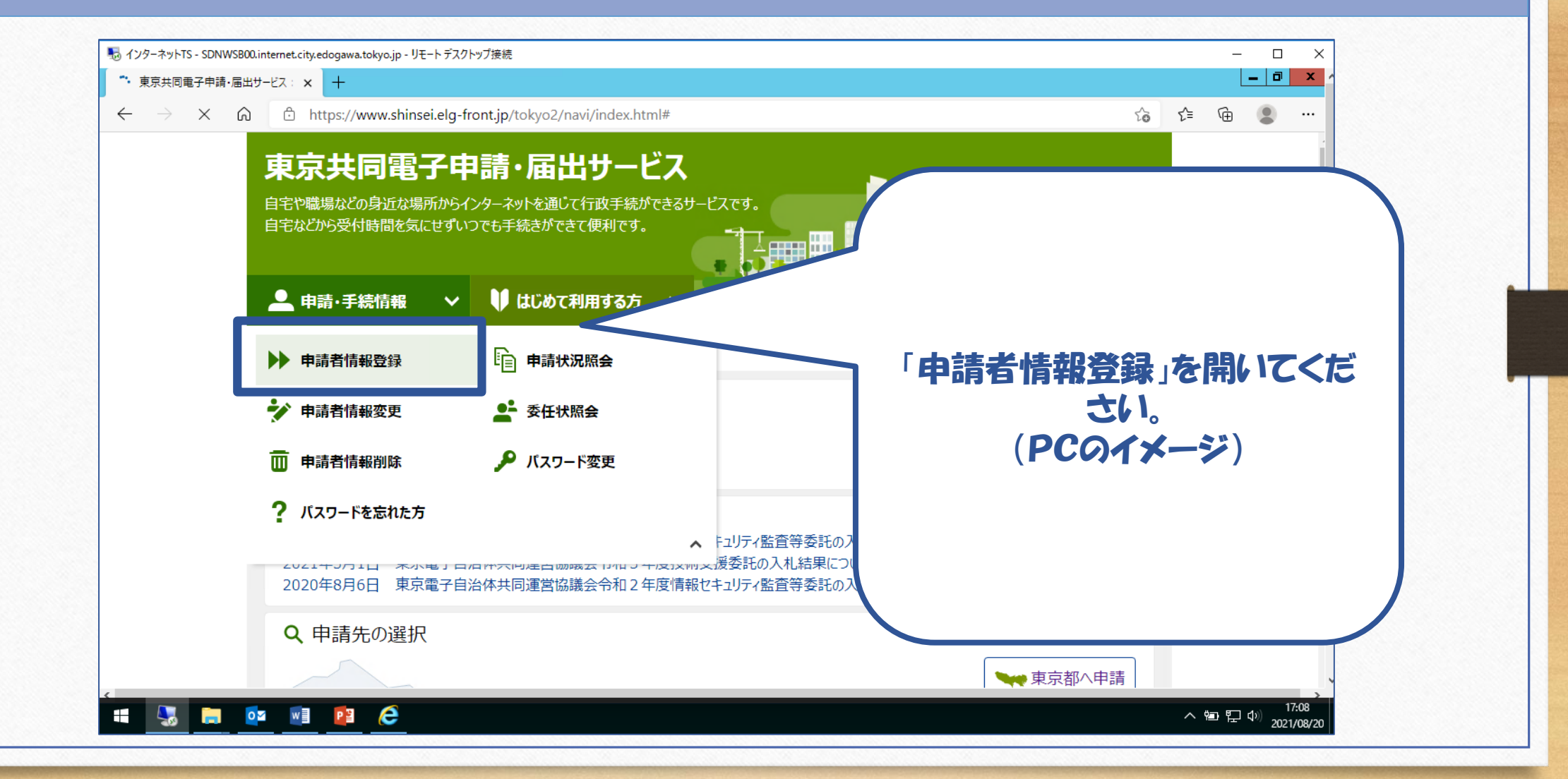

## 登録には、個人の方と法人の方の入力フォームがあります。 ここでは、代表的な例として、個人の方向けのご利用の案内をご紹 介します。

| 💀 インターネットTS - SDNWSB0 | 30.internet.city.edogawa.tokyo.jp - リモートデスクトップ接続                                                                                       |                                                                                                    | - 🗆 X |          |      |
|-----------------------|----------------------------------------------------------------------------------------------------|----------------------------------------------------------------------------------------------------|-------|----------|------|
|                       | 出サービス: × ① 東京共同電子申請-届出サービス: × +                                                                                                    | < <u></u> < <u></u> < <u></u> < <u></u> < <u></u> < <u></u> < <u></u> < <u></u> < <u></u> < <u></u> |       |          |      |
|                       | 東京共同電子申請・届出サービス *サー                                                                                                    | -ビストップへ                                                                                             |       | 利用規約が表示  | されま  |
|                       | 文字大中小 色標準 黒 青 寛<br>申請者ID区分選択 > 申請者ID仮登録 > 申請者ID仮登録内 > 申請者ID仮登録結 > 申請者ID本登録 > 申請者I                                                      | ID本登録結<br>果                                                                                         |       | す。お目通しいな | こだき、 |
|                       | 申請者ID区分選択                                                                                                    | ③ ヘルプ                                                                                               |       |          |      |
|                       | 下記の利用規約をお読みください。<br>利用規約に同意する場合は、「利用規約に同意する(個人)」または<br>「利用規約に同意する(団体・法人)」ボタンを押してください。                                                  |                                                                                                    |       | (PC01×-  | ->>) |
|                       | 利用規約                                                                                                    |                                                                                                    |       |          |      |
|                       | <ol> <li>利用規約について<br/>東京電子自治体共同運営電子申請サービス利用規約(以下「本規約」という。)は、サービス提供自治体が所管する電子申請サービス<br/>する場合に必要な事項を定めるものです。</li> <li>利用規約の同意</li> </ol> | '龙利用                                                                                                | ,     |          |      |
|                       |                                                                                                    | ~ te                                                                                                | >     |          |      |

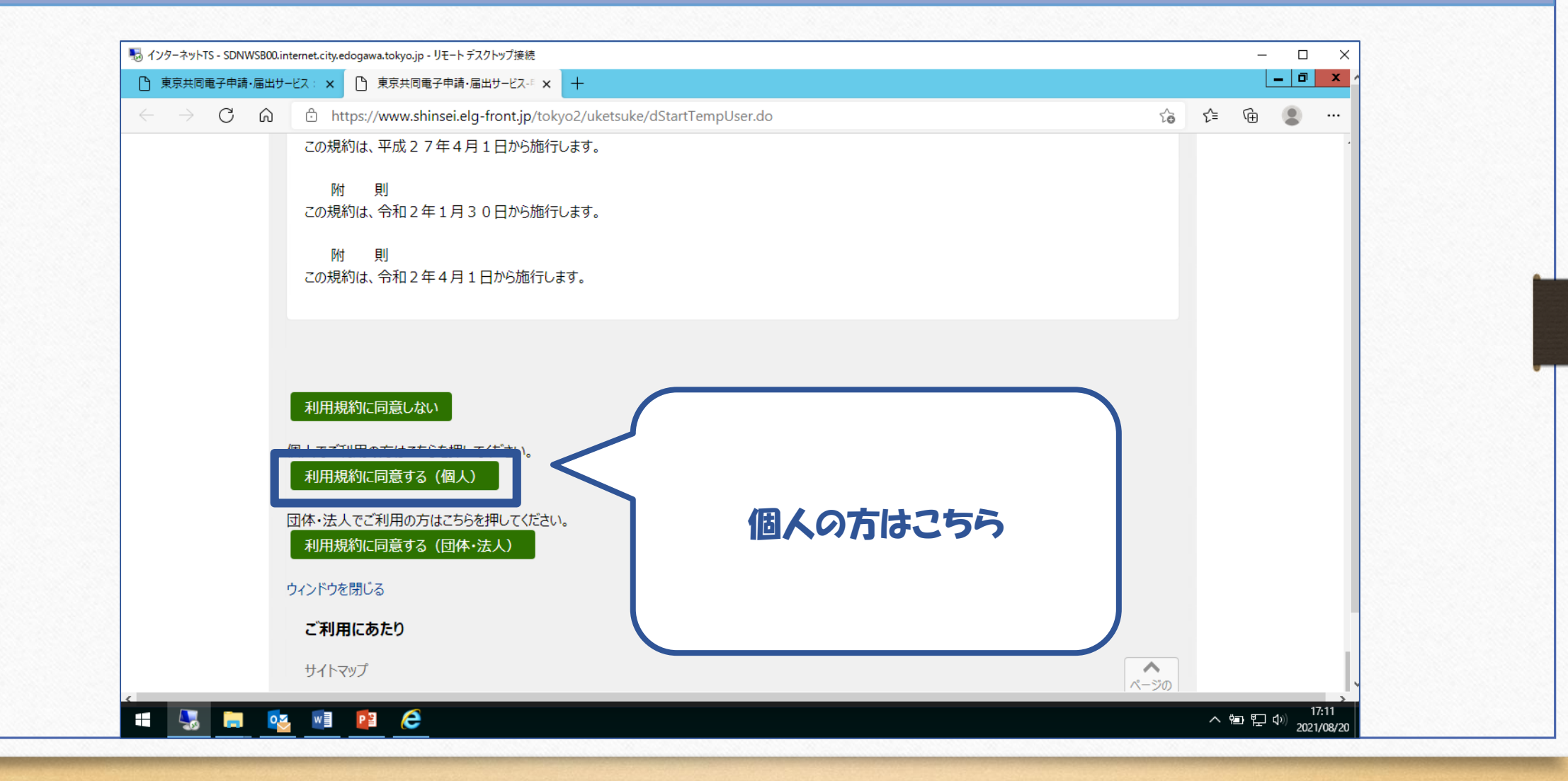

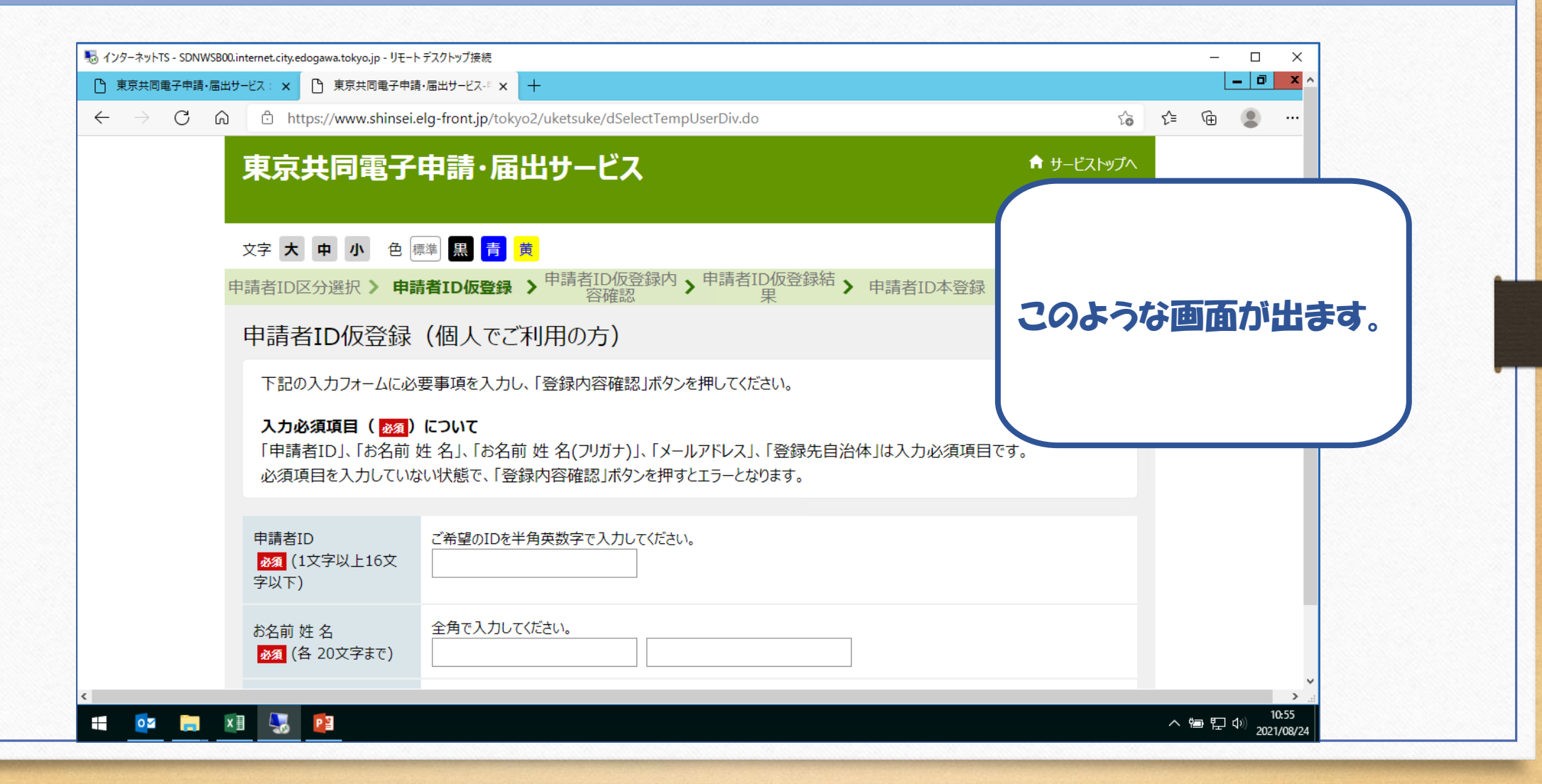

| 퉣 インターネットTS - SDNWS | 'SB00.internet.city.edogawa.tokyo.jp - リモート | デスクトップ接続                                                                      | - 🗆 X                                 |
|---------------------|---------------------------------------------|-------------------------------------------------------------------------------|---------------------------------------|
|                     | 届出サービス: × □ 東京共同電子申請                        | ・届出サービス-『× +<br>elg-front.ip/tokvo2/uketsuke/dSelectTempUserDiv.do            |                                       |
|                     | 申請者ID<br><u>必須</u> (1文字以上16文<br>字以下)        | ご希望のIDを半角英数字で入力してください。                                                        |                                       |
|                     | お名前 姓 名<br><mark>永須</mark> (各 20文字まで)       | 全角で入力してください。                                                                  |                                       |
|                     | お名前姓名(フリガナ)<br><mark>永須</mark> (各20文字まで)    | 全角カタカナで入力してください。                                                              | 業内に沿って、必須項目を入力してください。                 |
|                     | メールアドレス<br>がえ (254文字まで)                     | 半角で入力してください。<br>複数入力された場合、入力された全てのメールアドレスにメールが送信されます。<br>メールアドレス1<br>メールアドレス2 |                                       |
|                     |                                             | この申請者IDを登録する自治体を選択してください。<br>※申請・届出先の自治体を選択してください。<br>全選択 全解除                 |                                       |
|                     |                                             | □ 東京都 □ 中央区                                                                   |                                       |
|                     |                                             | □ 港区 □ 新宿区                                                                    | · · · · · · · · · · · · · · · · · · · |
| <b>i</b>            | XII 😓 📴                                     |                                                                               |                                       |

| インターネットTS - SDNWSB00.inte     東京共同電子申請・届出サート     ・     ・     ・     ・     ・     ・     ・     ・     ・     ・     ・     ・     ・     ・     ・     ・     ・     ・     ・     ・     ・     ・     ・     ・     ・     ・     ・     ・     ・     ・     ・     ・     ・     ・     ・     ・     ・     ・     ・     ・     ・     ・     ・     ・     ・     ・     ・     ・     ・     ・     ・     ・     ・     ・     ・     ・     ・     ・     ・     ・     ・     ・     ・     ・     ・     ・     ・     ・     ・     ・     ・     ・     ・     ・     ・     ・     ・     ・     ・     ・     ・     ・     ・     ・     ・     ・     ・     ・     ・     ・     ・     ・     ・     ・     ・     ・     ・     ・     ・     ・     ・     ・     ・     ・     ・     ・     ・     ・     ・     ・     ・     ・     ・     ・     ・     ・     ・     ・     ・     ・     ・     ・     ・     ・     ・     ・     ・     ・     ・     ・     ・     ・     ・     ・     ・     ・     ・     ・     ・     ・     ・     ・     ・     ・     ・     ・     ・     ・      ・     ・      ・ | ernet.city.edogawa.tokyo.jp - リモート<br>ビス: 🗙 🌔 東京共同電子申請・ | デスクトップ接続<br>・届出サービス-『 × 十          |                  |    |    | - | _<br>_<br>_ | ×<br>×                    |
|----------------------------------------------------------------------------------------------------|---------------------------------------------------------|------------------------------------|------------------|----|----|---|-------------|---------------------------|
| ← → C ⋒                                                                                                    | https://www.shinsei.e                                   | lg-front.jp/tokyo2/uketsuke/dSelec | ctTempUserDiv.do | ۲ò | £≡ | Ē |             |                           |
|                                                                                                    |                                                         | 板橋区                                |                  |    |    |   |             |                           |
|                                                                                                    |                                                         |                                    | <i>,</i>         |    |    |   |             |                           |
|                                                                                                    |                                                         |                                    |                  |    |    |   |             |                           |
|                                                                                                    | 观得在台头在                                                  | □ 立川市                              | 江戸川区を選択してください    | 0  |    |   |             |                           |
|                                                                                                    | 登録先目冶体<br><mark>必須</mark>                               | □ 三鷹市                              | (他白沙休の選択は任きです    | )  |    |   |             |                           |
|                                                                                                    |                                                         | □ 府中市                              |                  | ,  |    |   |             |                           |
|                                                                                                    |                                                         | 調布市                                |                  |    | J  |   |             |                           |
|                                                                                                    |                                                         | 小金井市                               |                  |    |    |   |             |                           |
|                                                                                                    |                                                         | 日野市                                | 東村山市             |    |    |   |             |                           |
|                                                                                                    |                                                         | □ 国分寺市                             | □ 国立市            |    |    |   |             |                           |
|                                                                                                    |                                                         | □ 福生市                              | □ 狛江市            |    |    |   | _           | ~                         |
| 📲 💽 🦬 🕅                                                                                                    | S. 2                                                    |                                    |                  |    | ^  |   | 다)<br>202   | 11:06<br>21/08/2 <u>4</u> |

| 💀 インターネットTS - SDNW         | ′SB00.internet.city.edogawa.tokyo.jp - リモー | トデスクトップ接続                              |                 |         |     | -           |         | ×          |              |
|----------------------------|--------------------------------------------|----------------------------------------|-----------------|---------|-----|-------------|---------|------------|--------------|
| 中東京共同電子申請・)                | 届出サービス: × C 東京共同電子申請                       | 請·届出サービス-『× 十                          |                 |         |     |             | - 0     | <b>x</b> ^ |              |
| $\leftarrow \rightarrow G$ | https://www.shinsei                        | i.elg-front.jp/tokyo2/uketsuke/dSelect | .TempUserDiv.do | to      | ל≦  | Ē           |         |            |              |
|                            |                                            | □ 東久留米市                                | 武蔵村山市           |         |     |             |         |            |              |
|                            |                                            | □ 多摩市                                  | □ 稲城市           |         |     |             |         |            |              |
|                            |                                            | □ 羽村市                                  | あきる野市           |         |     |             |         |            |              |
|                            |                                            | 西東京市                                   | 瑞穂町             |         |     |             |         |            |              |
|                            |                                            | 日の出町                                   | □ 檜原村           |         |     |             |         |            |              |
|                            |                                            | 奥多摩町                                   | □ 青ヶ島村          |         |     |             |         |            |              |
|                            |                                            |                                        | 「登録内容           | 確認。     | なま  | <b>B(</b> ) | .7      | < †=       | 5 <b>1</b> 1 |
|                            | 申請者ID区分選択に戻る                               | 3                                      | 登録内容確認          | -œ0i& ] | 6 ] |             |         |            |              |
|                            |                                            |                                        |                 |         |     |             |         |            |              |
|                            | ご利用にあたり                                    |                                        |                 |         |     |             |         |            |              |
|                            | サイトマップ                                     |                                        |                 | ∧°_≈°∩  |     |             |         | ×<br>>     |              |
| 🖬 🔯 📄                      | x 🛛 🔩 📴                                    |                                        |                 |         | ^ ⊻ | i<br>ا<br>ا | ¢») 202 | 11:08      |              |

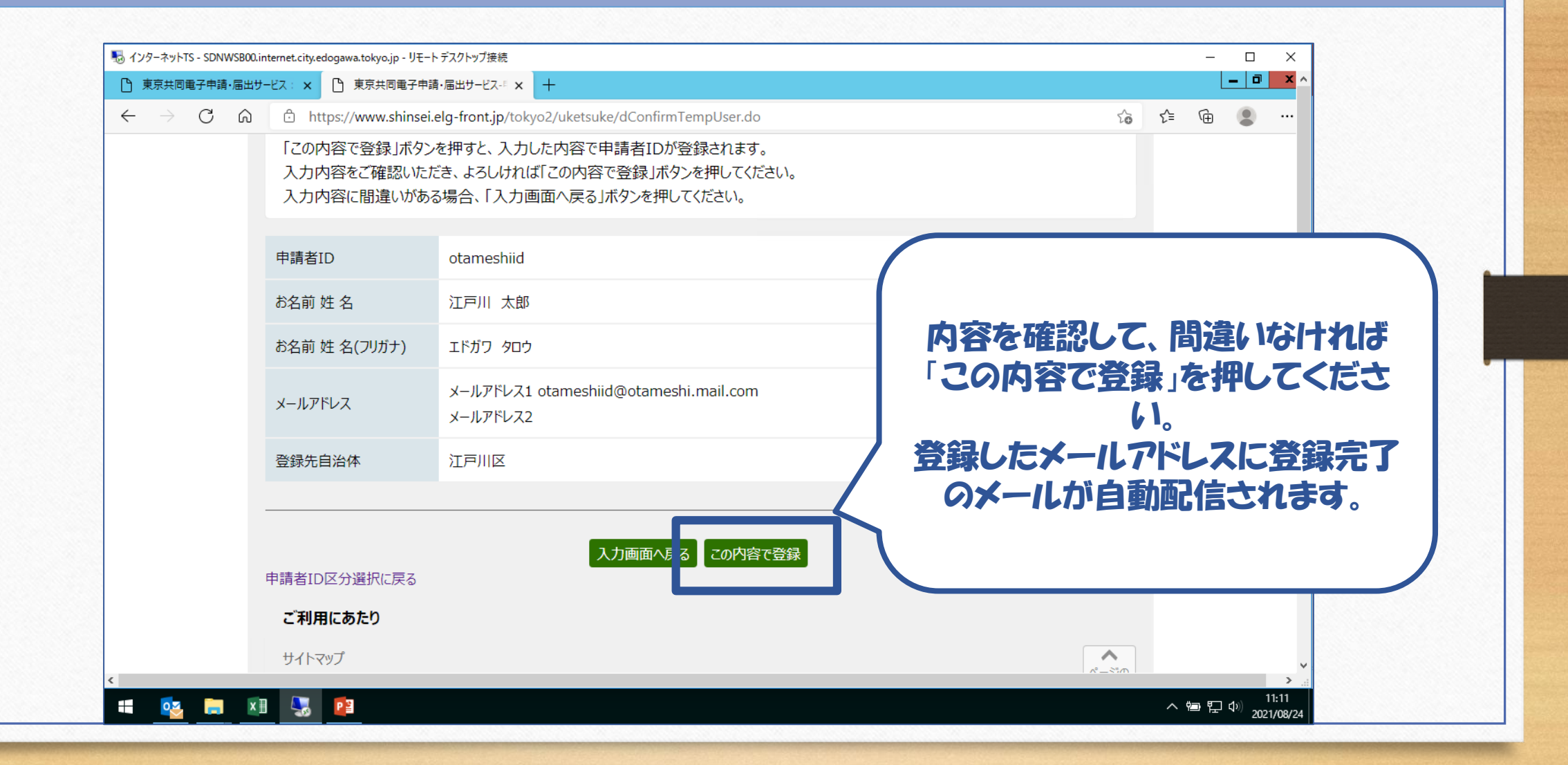

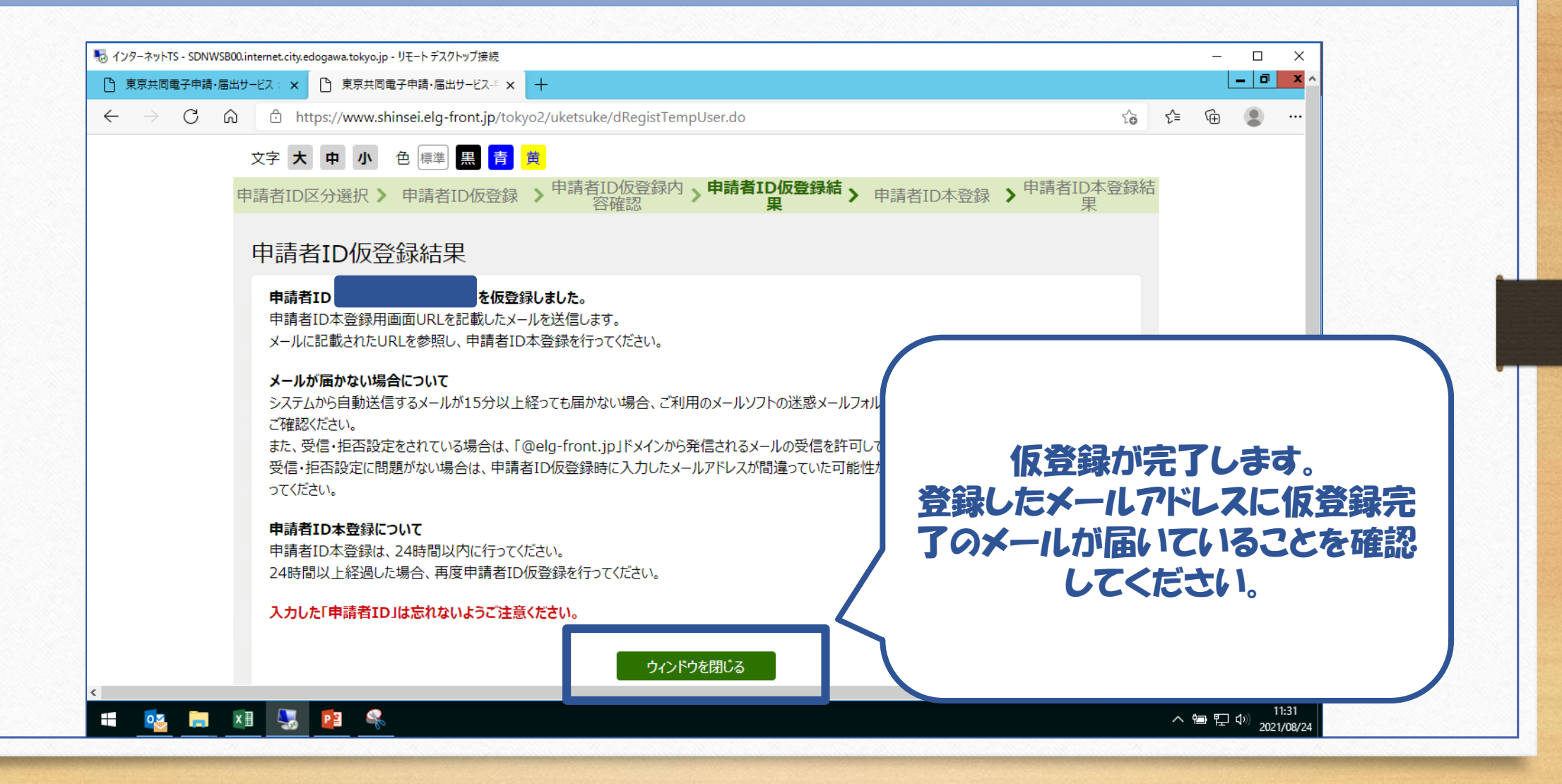

| 1. IDの登録 |                                                                                       |                          |
|----------|---------------------------------------------------------------------------------------|--------------------------|
| メールのサンプル |                                                                                       |                          |
|          | 利用者情報の仮登録のお知らせ                                                                        | このような仮登録完了のメール<br>が届きます。 |
|          | このメールは、東京共同電子申請・届出サービス の                                                              | リンクを開いて、パスワードを設          |
|          | 利用者情報登録をしていただいた方にお送りしています。                                                            | 定してください。                 |
|          | 利用者情報の本登録を行うためには、パスワードの設定が必要です。<br>以下の URL をクリックして、「申請者 ID 本登録」画面から本登録を行ってくださ<br>URL: |                          |
|          | ※仮登録完了後 24 時間を経過すると、この URL は無効となり、再度、<br>仮登録が必要となりますのでご注意ください。                        |                          |
|          | ※この URL をクリックしても「申請者 ID 本登録」画面に移動しない場合には、<br>URL 全体をコピーして、WEB ブラウザのアドレス欄に貼り付けてください。   |                          |

| ンターネットTS - SDNW | WSB00.internet.city.edogawa.tokyo.jp -       | リモート デスクトップ接続                                                                                                    |                               |
|-----------------|----------------------------------------------|----------------------------------------------------------------------------------------------------|-------------------------------|
| 🔿 🙋 https://    | /www.shinsei. <b>elg-front.jp</b> /tokyo2/uk | ets: ♀ ← 🔒 ¢ 🖉 東京共同電子申請・届出サ ×                                                                                                    | ☆★                            |
|                 | 申請者ID<br>必須                                  | 申請者ID仮登録の際に入力したIDを半角英数字で入力してください。                                                                                                    | 録した由詰者の入力                     |
|                 | パスワード<br>必須                                  | 半角英数字、半角記号をそれぞれ1文字以上使用してください。<br>パスワードは「●」または「*」で表示されます。<br>パスワードに使用できる記号は、以下の通りです。<br>! # \$ % &() * + , / : ; < = > ? @ []^`{   } ~ " '<br>8文字以上16文字以下の半角文字で入力してください。 |                               |
|                 | パスワード(確認用)<br><mark>必須</mark>                | 確認のため、パスワードをもう一度入力してください。                                                                                                    |                               |
|                 | 入力した「パスワード」は忘れ                               | ないようご注意ください。                                                                                                    |                               |
|                 | ウィンドウを閉じる                                    | 登録                                                                                                    |                               |
|                 | ご利用にあたり                                      |                                                                                                    |                               |
|                 | #15.701                                      |                                                                                                    | × ×                           |
| 💽 📄             | x]] 🔩 📴 🤻                                    |                                                                                                    | へ 智 史 (P) 11:38<br>2021/08/24 |

| ネットTS - SDNWSB00.internet.city.edogawa.tokyo.j<br> | o - リモート デスクトップ接続                                                                                                    |                                          |
|----------------------------------------------------|----------------------------------------------------------------------------------------------------|------------------------------------------|
| https://www.shinsei.elg-front.jp/tokyo2            |                                                                                                    | ☆★ 8                                     |
| 申請者ID<br>必須                                        | 申請者ID仮登録の際に入力したIDを半角英数字で入力してください。                                                                                                    |                                          |
| パスワード<br>必須                                        | 半角英数字、半角記号をそれぞれ1文字以上使用してください。<br>パスワードは「●」または「*」で表示されます。<br>パスワードに使用できる記号は、以下の通りです。<br>! # \$ % & () * + , / : ; < = > ? @ []^`{ }~" 任意の | パスワードを入力                                 |
| パスワード(確認用)<br><mark>必須</mark>                      | 確認のため、パスワードをもう一度入力してください。                                                                                                    |                                          |
| 入力した「パスワード」は認                                      | れないようご注意ください。                                                                                                    |                                          |
| ウィンドウを閉じる                                          | 登録                                                                                                    |                                          |
| ご利用にあたり                                            |                                                                                                    |                                          |
| ++2 5-700-1                                        |                                                                                                    |                                          |
| 🤕 📻 🖬 🔩 📴 🗣                                        |                                                                                                    | へ 曽 記 (1) 11:38<br>へ 曽 記 (1) 2001/499/24 |

| インターネットTS - SDN | IWSB00.internet.city.edogawa.tokyo.jp         | - リモート デスクトップ接続 ー                                                                                                    | - ×                 |
|-----------------|-----------------------------------------------|----------------------------------------------------------------------------------------------------|---------------------|
|                 | //unuu chincoi <b>ola front in</b> /tolo/o2// |                                                                                                    |                     |
|                 | //www.sninsei.eig-front.jp/tokyoz/t           |                                                                                                    |                     |
|                 | 申請者ID<br><mark>必須</mark>                      | 申請者ID仮登録の際に入力したIDを半角英数字で入力してください。                                                                                                    |                     |
|                 | パスワード<br>必須                                   | 半角英数字、半角記号をそれぞれ1文字以上使用してください。<br>パスワードは「●」または「*」で表示されます。<br>パスワードに使用できる記号は、以下の通りです。<br>!#\$%&()*+,/:;<=>?@[]^_``{ }~"'<br>8文字以上16文字以下の半角文字で入力してください。 |                     |
|                 | パスワード(確認用)<br><mark>必須</mark>                 | 確認のため、パスワードをもう一度入力してください。                                                                                                    |                     |
|                 | 入力した「パスワード」は忘                                 | れないようご注意ください。                                                                                                    |                     |
|                 | ウィンドウを閉じる                                     | 日本 「登録を押してください」                                                                                                    |                     |
|                 | ご利用にあたり                                       |                                                                                                    |                     |
| c               | ++ 1 k 7 w 7                                  |                                                                                                    | ×                   |
| 🖬 🔯 肩           | I 🗵 🌷 📴 🤻                                     | へ 曾 ဥ (4)                                                                                                    | 11:38<br>2021/08/24 |

| インターネットTS - SDNWSB00.internet.city.edogawa.tokyo.jp - リモート デスクトップ接続                                       |                                       |
|----------------------------------------------------------------------------------------------------|---------------------------------------|
| ● Mttps://www.shinsei.elg-front.jp/tokyo2/uketsi      タ マ      ●      で     ●      ●      東京共同電子申請・届出サ… × | î ★ 3                                 |
| 東京共同電子申請・届出サービス                                                                                           | ♠ サービストップへ                            |
| 文字大中小 色標準 黑青黄                                                                                             |                                       |
| 申請者ID区分選択 中請者ID仮登録 中請者ID仮登録格 客確認 果                                                                        | ····································· |
| 申請者ID本登録結果                                                                                                |                                       |
| 申請者IDが登録されました。<br>本登録が完了したことをご連絡するメールは送信いたしませんので、ご了承ください。<br>りィンドウを閉じる                                    | この画面が出れば完了<br>です。<br>「ウィンドウを閉じる」を     |
| ご利用にあたり                                                                                                   | 押してID登録手続きを                           |
| サイトマップ                                                                                                    | 元」してくたざい。                             |
| Copyright © 2020 東京電子自治体共同運営協議会. All Rights R                                                             | Aeserved.  尤.思へ                       |
|                                                                                                    | v<br>                                 |
|                                                                                                    | へ 智 史 <sup>(1):48</sup><br>2021/08/24 |